## Introduction to Docker

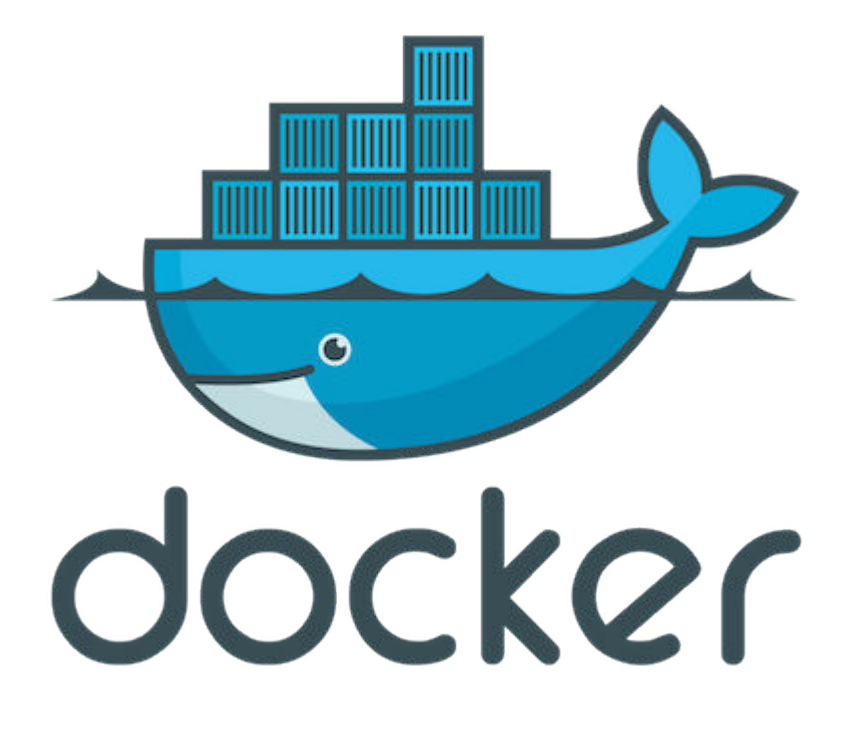

# Tutorial Day 1 – Running Galaxy on Docker

#### Agenda for Today

- Introduction to Containers
- Building a Minimal Host for Docker Containers
- Key commands for using Docker
- Building Docker images and running them as containers
- Shipping Docker Containers
- Running Galaxy on Docker on AWS

## **Tutorial Overview**

#### You will:

- Learn what Docker is and what it is for.
- Learn the terminology, and define images, containers, etc.
- Learn how to install Docker.
- Use Docker to run containers.
- Use Docker to build containers.
- Use and orchestrate Galaxy on Docker using prebuilt image
- Know what's next: the future of Docker, and how to get help.

#### Course Agenda

#### Part 1 - Gaurav

- About Docker
- Using the training virtual machines
- Installing Docker
- Our first containers
- Running containers in the background
- Images and containers
- Building images manually
- Building images automatically
- Basic networking
- Local development workflow

## Course Agenda

#### Part 2 - Robert

- Connecting to DockerHub
- Acquire, build and Deploy Galaxy on Docker
- Running a Galaxy pipeline in Docker
- Security

# Why Docker?

- The software industry has changed.
- Applications used to be monolithic, with long lifecycles, scaled up.
- Today, applications are decoupled, built iteratively, scaled out.
- As a result, deployment is tough!

### The problem in 2015

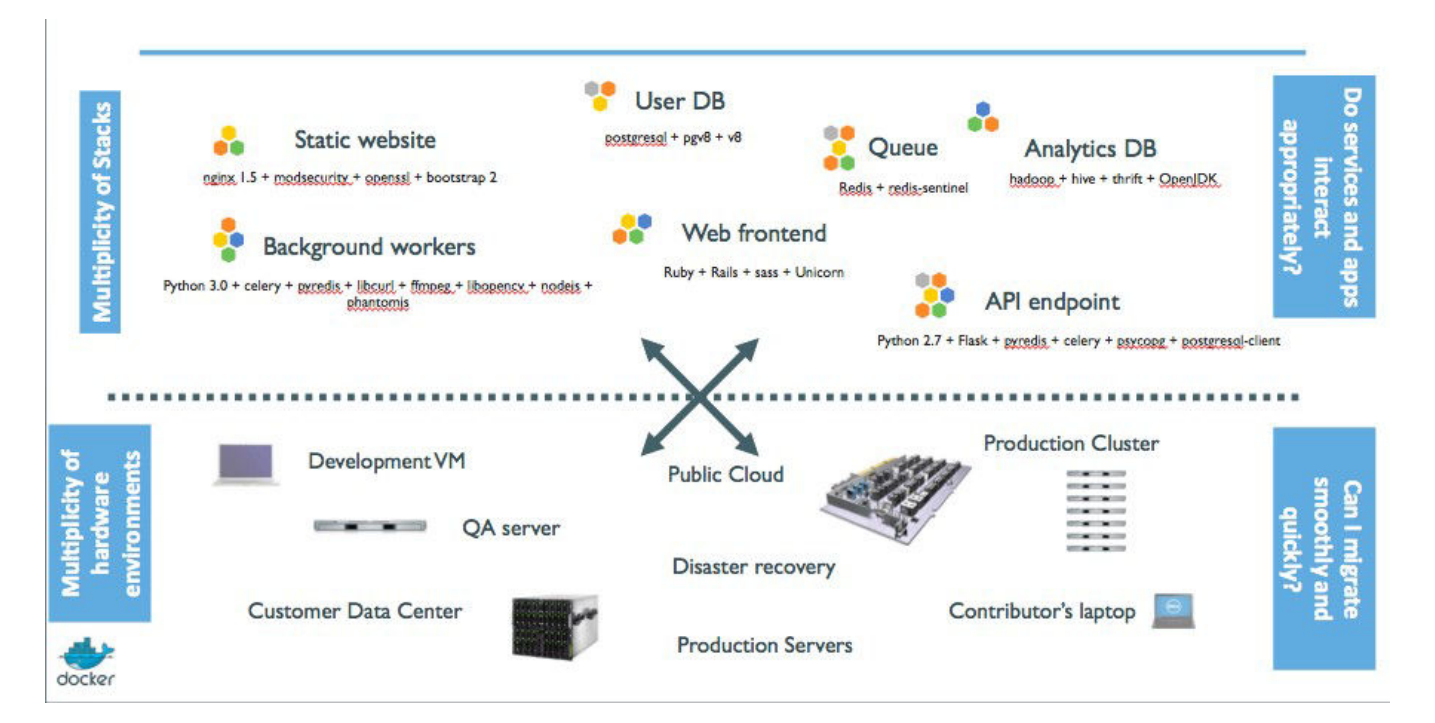

## The Matrix from Hell

|     |                    |                    | 1         |                       |                   | -            | Θ                        |                     |
|-----|--------------------|--------------------|-----------|-----------------------|-------------------|--------------|--------------------------|---------------------|
|     |                    | Developmen<br>t VM | QA Server | Single Prod<br>Server | Onsite<br>Cluster | Public Cloud | Contributor'<br>s laptop | Customer<br>Servers |
|     | Queue              | 2                  | ?         | ?                     | ?                 | ?            | ?                        | ?                   |
| •   | Analytics DB       | 2                  | 2         | ?                     | ?                 | ?            | ?                        | ?                   |
| ۲   | User DB            | ?                  | ?         | ?                     | ?                 | ?            | ?                        | ?                   |
| ÷   | Background workers | ?                  | ?         | ?                     | ?                 | ?            | ?                        | ?                   |
| •** | Web frontend       | ?                  | ?         | ?                     | ?                 | ?            | ?                        | ?                   |
| ••  | Static website     | ?                  | ?         | ?                     | ?                 | ?            | ?                        | ?                   |

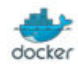

# An inspiration and some ancient history!

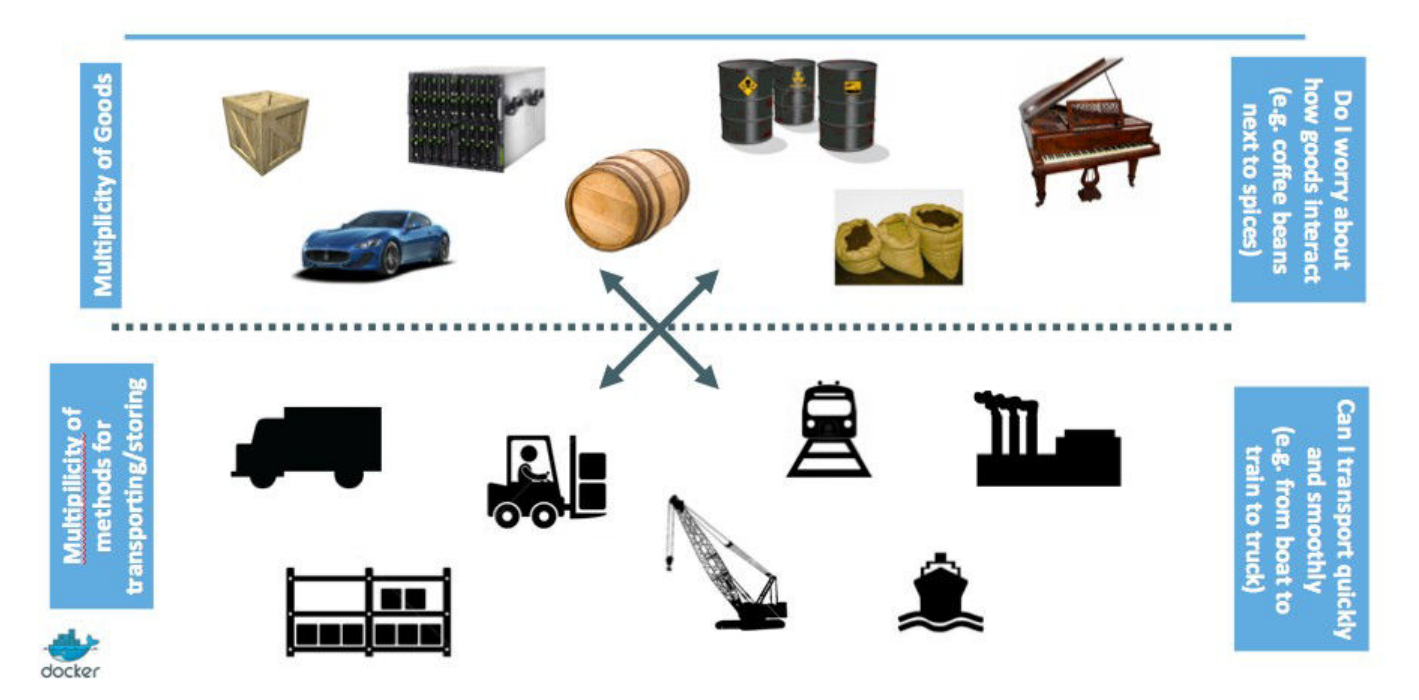

### Intermodal shipping containers

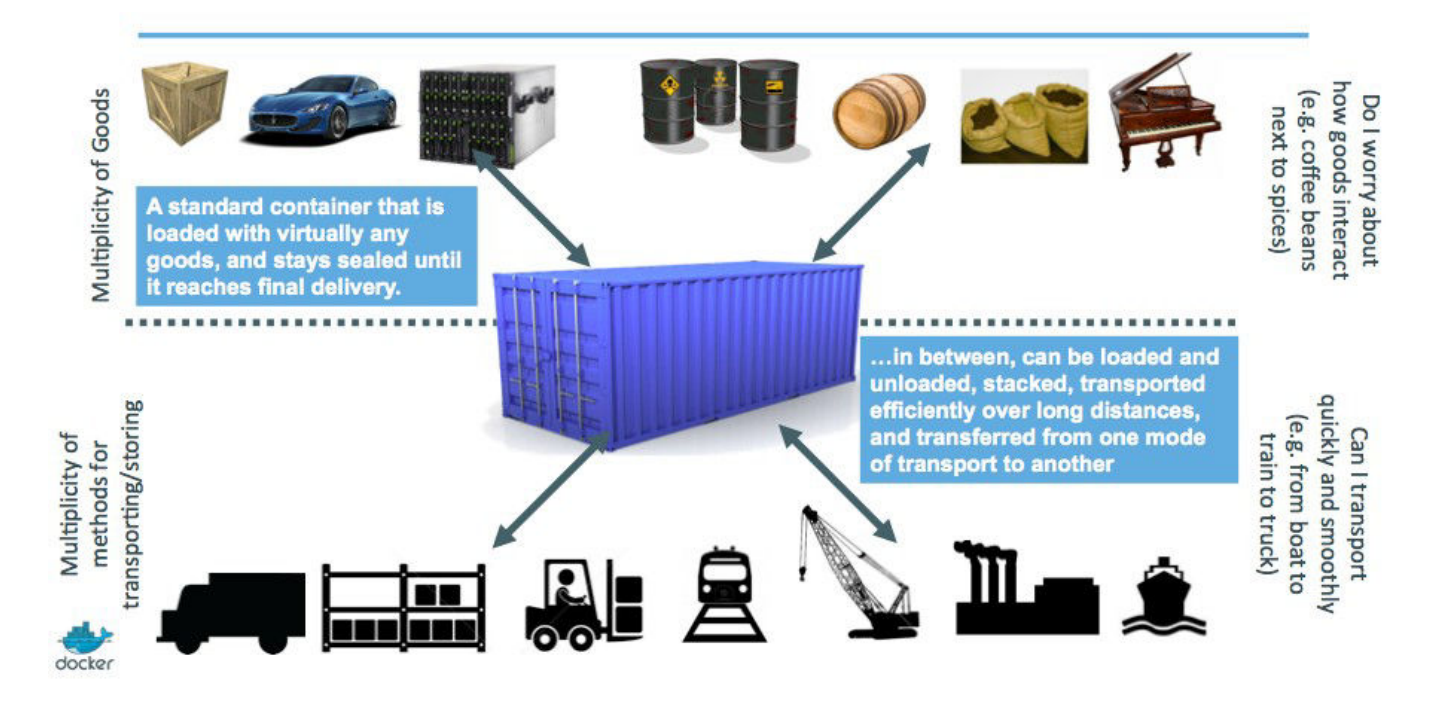

## This spawned a Shipping Container Ecosystem!

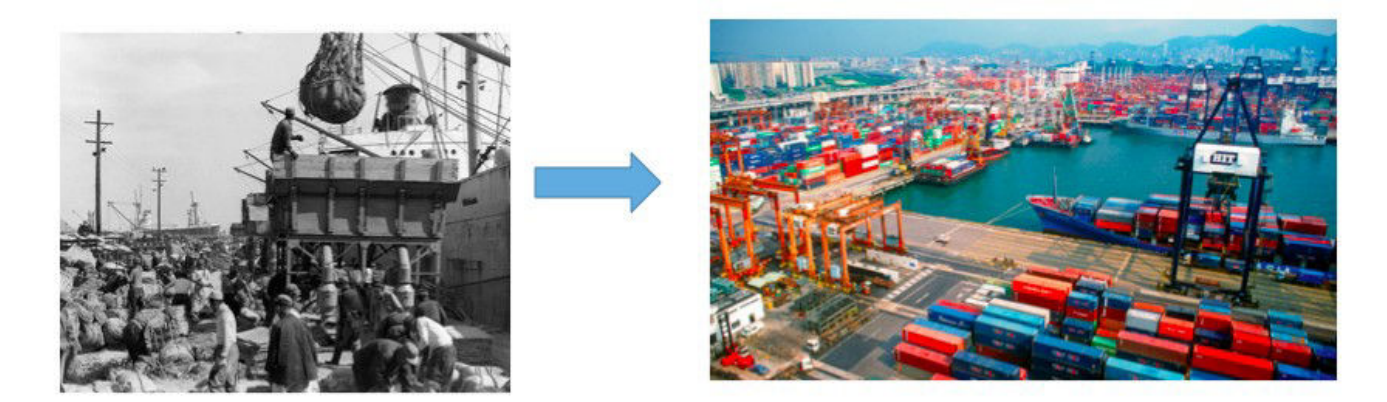

- 90% of all cargo now shipped in a standard container
- · Order of magnitude reduction in cost and time to load and unload ships
- Massive reduction in losses due to theft or damage
- Huge reduction in freight cost as percent of final goods (from >25% to <3%)</li>
- → massive globalization
- 5000 ships deliver 200M containers per year

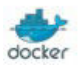

#### A shipping container system for applications

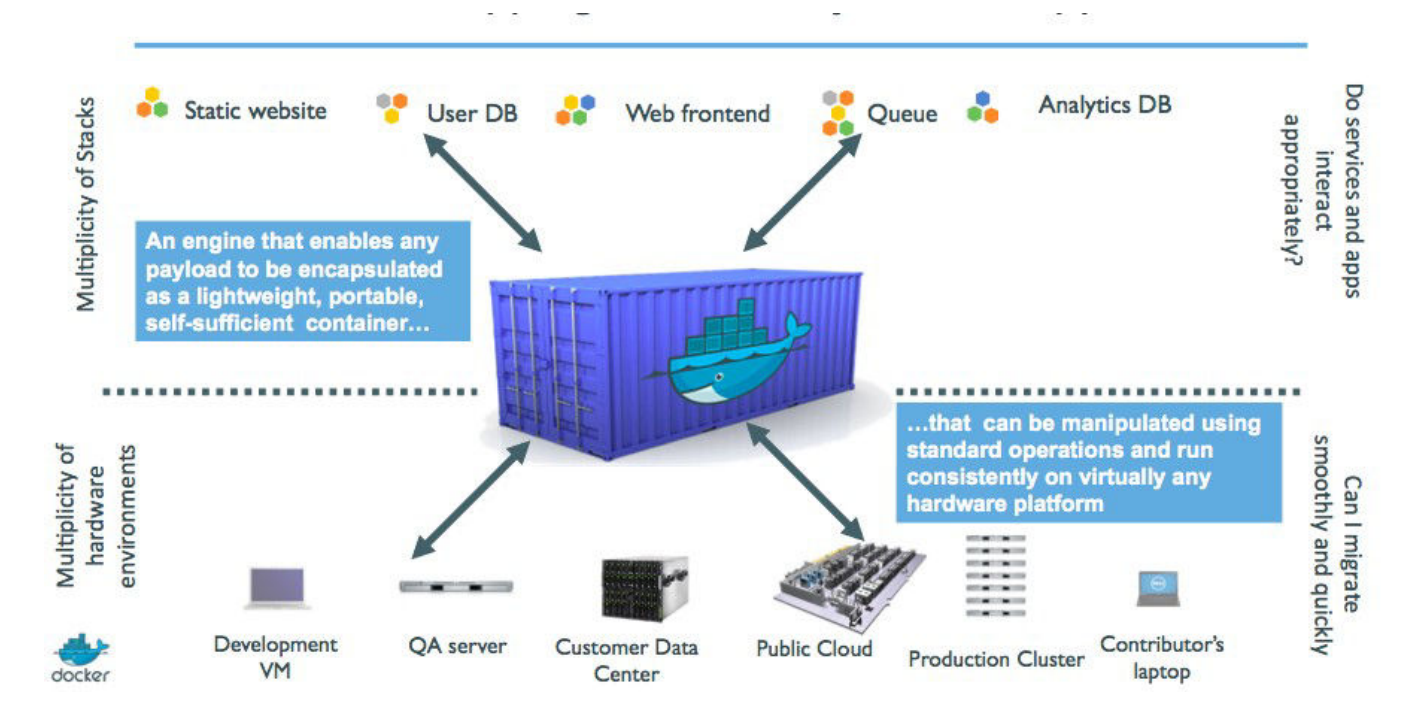

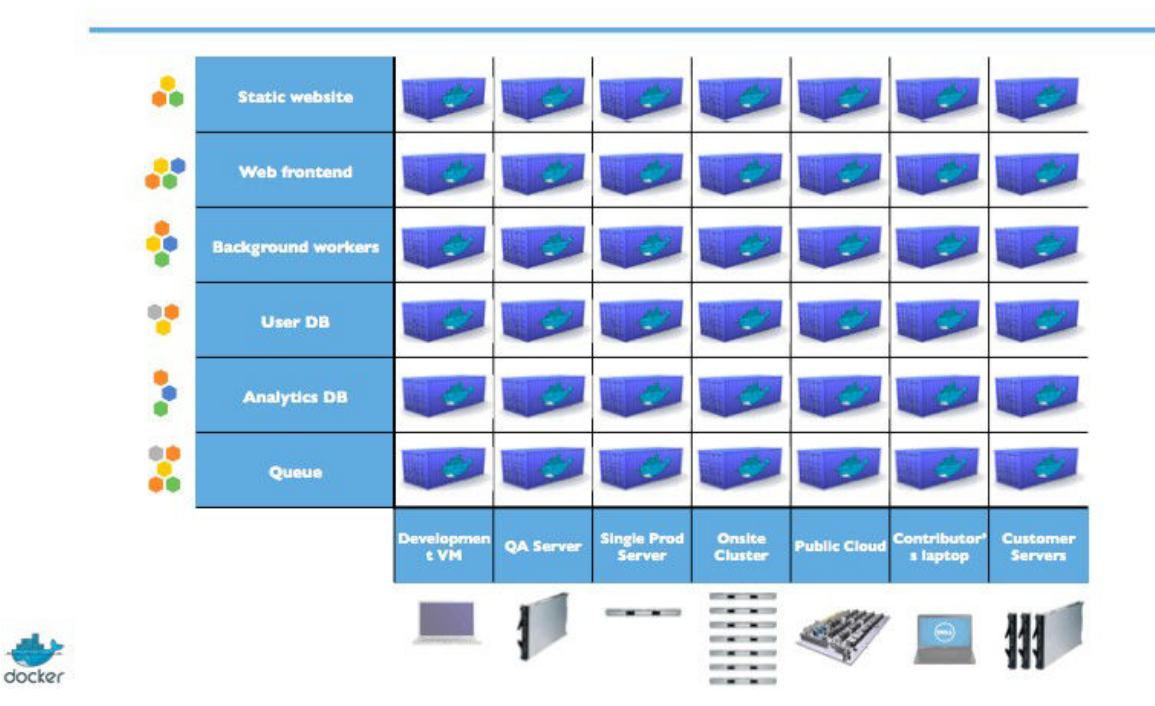

# Eliminate the matrix from Hell

## Docker high-level roadmap

- Step 1: containers as lightweight VMs
- Step 2: commoditization of containers
- Step 3: shipping containers efficiently
- Step 4: containers in a modern software factory

## Step 1: containers as lightweight VMs

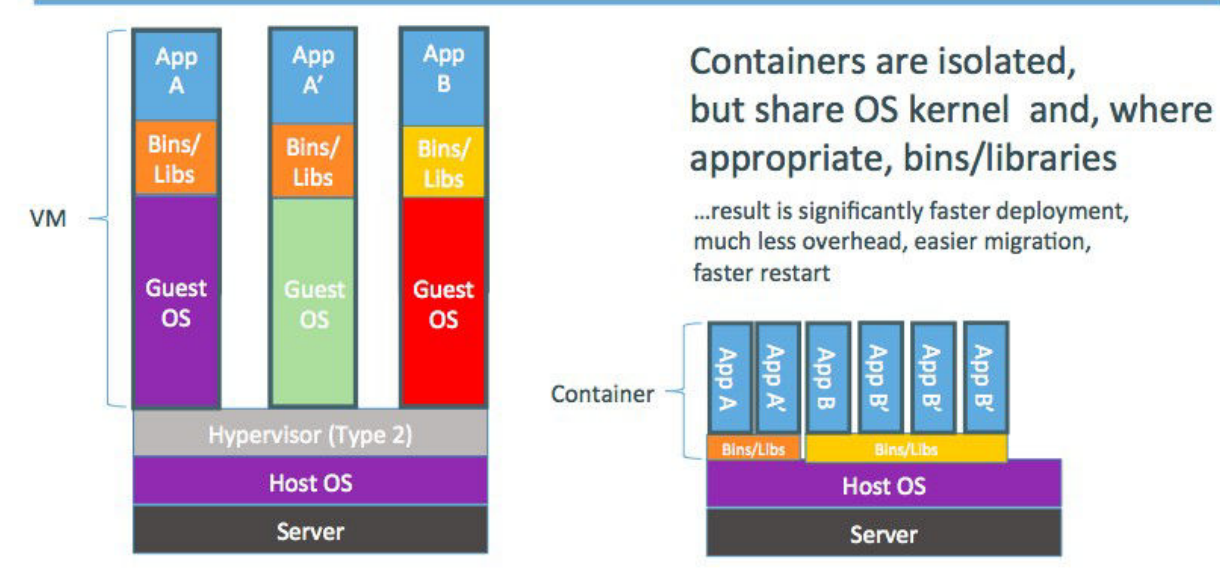

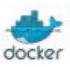

- This drew attention from hosting and PAAS industry.
- Highly technical audience with strong ops culture.

#### Step 2: commoditization of containers

Container technology has been around for a while. (c.f. LXC, Solaris Zones, BSD Jails, LPAR...)

So what's new?

- Standardize the container format, because containers were not portable.
- Analogy:
  - shipping containers are not just steel boxes
  - they are steel boxes that are a standard size, with the same hooks and holes
- Make containers easy to use for developers.
- Emphasis on re-usable components, APIs, ecosystem of standard tools.
- Improvement over ad-hoc, in-house, specific tools.

#### Running containers everywhere

- Maturity of underlying technology (cgroups, namespaces, copy-on-write systems).
- Ability to run on any Linux server today: physical, virtual, VM, cloud, OpenStack...
- Ability to move between any of the above in a matter of seconds-no modification or delay.
- Ability to share containerized components.
- Self contained environment no dependency hell.
- Tools for how containers work together: linking, discovery, orchestration...

#### Technical & cultural revolution: separation of concerns

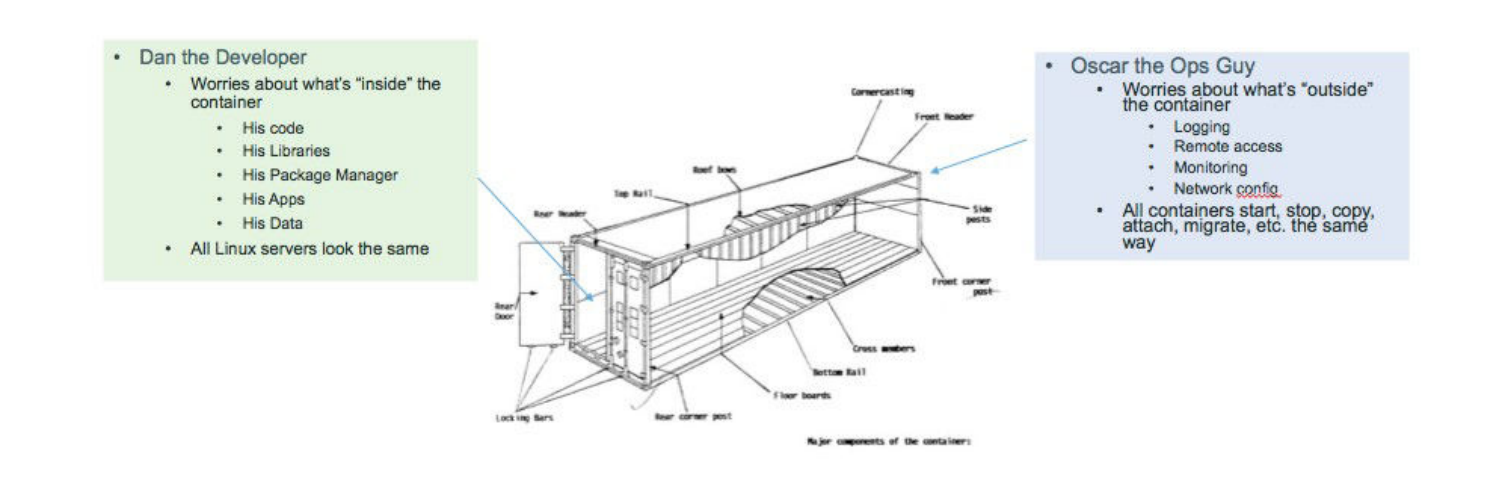

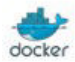

# Step 3: shipping containers efficiently

Ship container images, made of reusable shared layers.

Optimizes disk usage, memory usage, network usage.

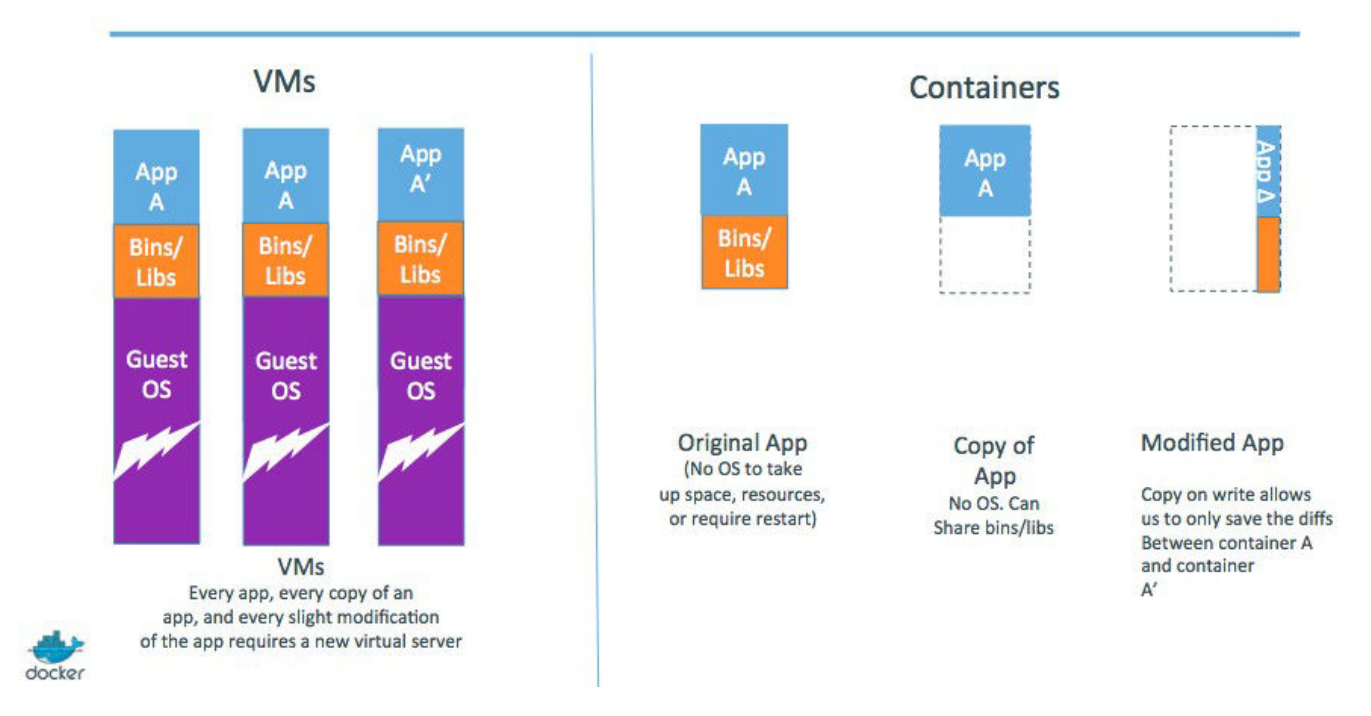

## Step 4: containers in a modern software factory

The container becomes the new build artefact.

The same container can go from dev, to test, to QA, to prod.

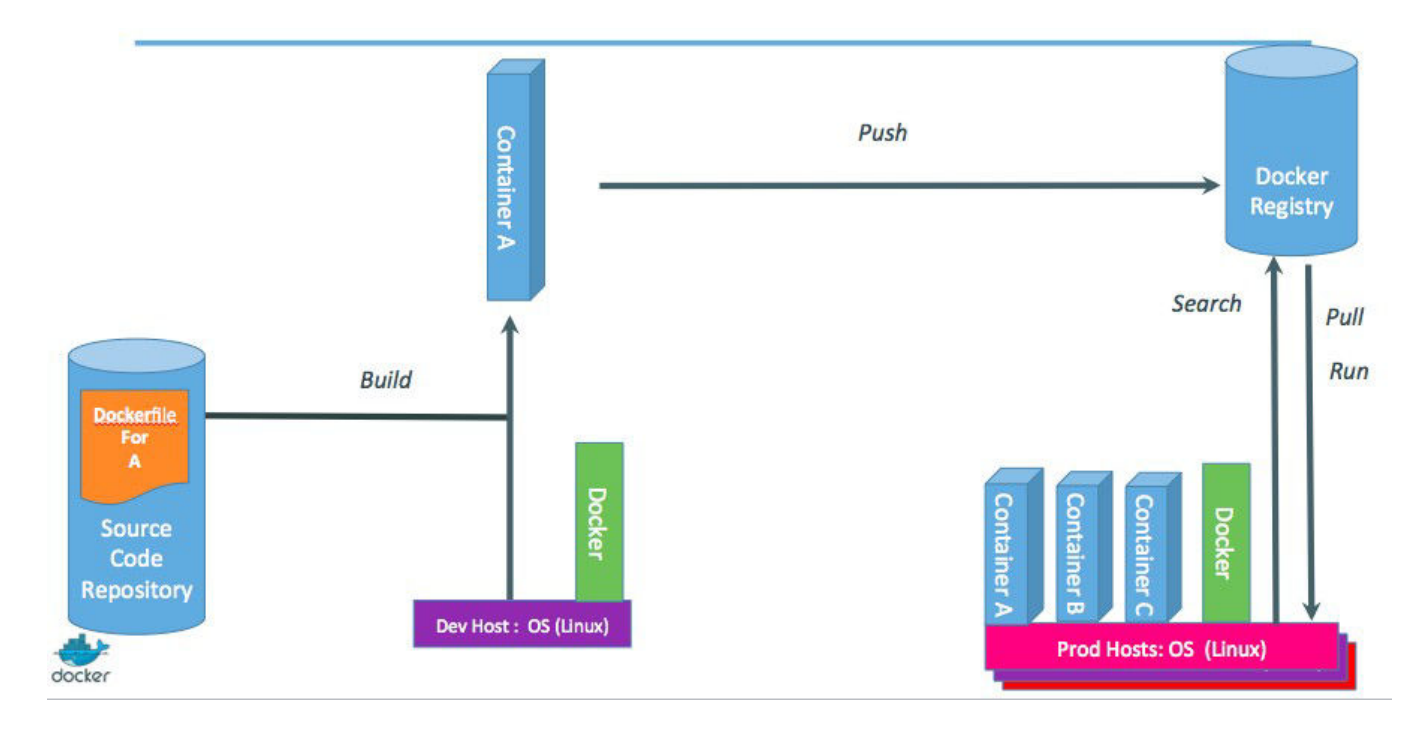

#### Docker architecture

Docker is a client-server application.

- **The Docker daemon** Receives and processes incoming Docker API requests.
- The Docker client Command line tool - the docker binary. Talks to the Docker daemon via the Docker API.
- **Docker Hub Registry** Public image registry. The Docker daemon talks to it via the registry API.

# Your training Virtual Machine

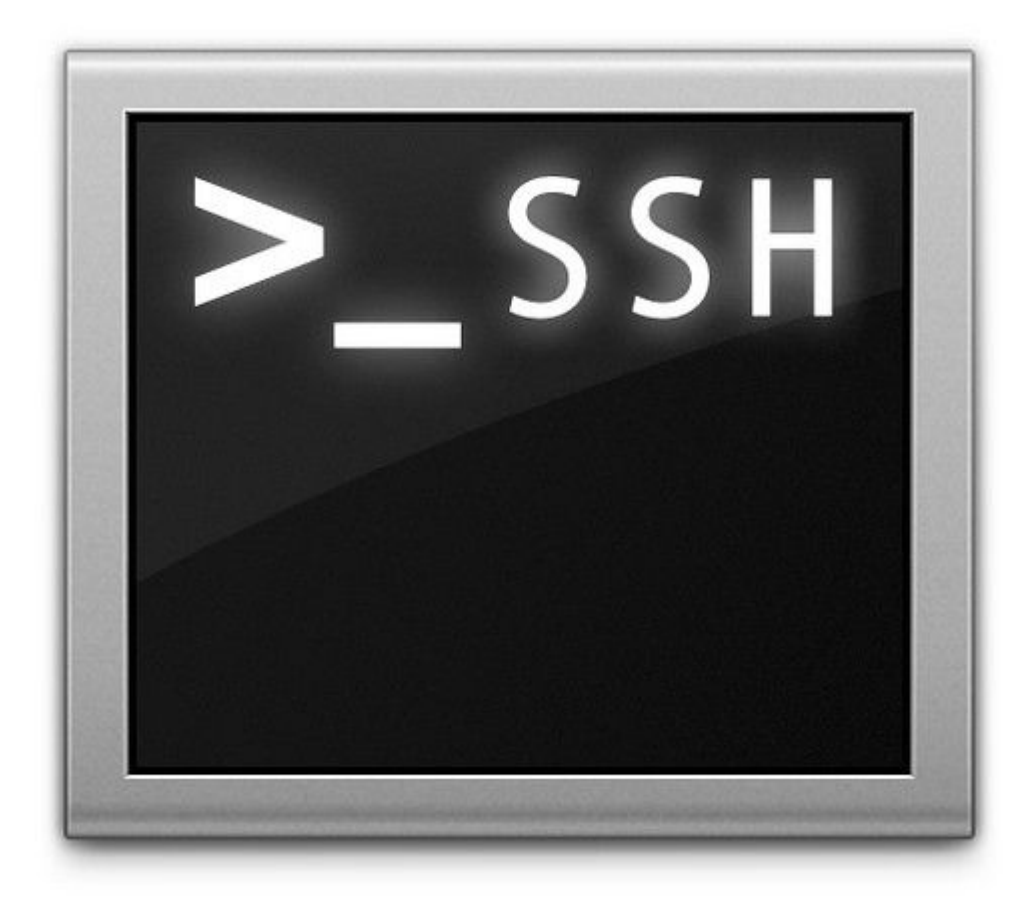

#### Lesson 1: Your training Virtual Machine

If you are following this course as part of an official Docker training or workshop, you have been given credentials to connect to AWS EC2 instance (say Ubuntu)

If you are following this course on your own, without access to an official training Virtual Machine, just skip this lesson, and check "Installing Docker" instead.

## Connecting to your Virtual Machine

You need an SSH client.

• On OS X, Linux, and other UNIX systems, just use **ssh**:

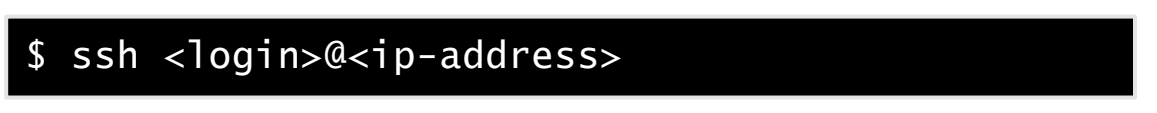

• Login to the AWS console using your credentials and start a EC2 Ubuntu micro instance

## Checking your Virtual Machine

Once logged in, make sure that you can run a basic Docker command:

\$ docker version Client version: 1.4.1 Client API version: 1.16 Go version (client): go1.3.3 Git commit (client): 5bc2ff8 OS/Arch (client): linux/amd64 Server version: 1.4.1 Server API version: 1.16 Go version (server): go1.3.3 Git commit (server): 5bc2ff8

• If this doesn't work, raise your hand so that an instructor can assist you!

# Install Docker

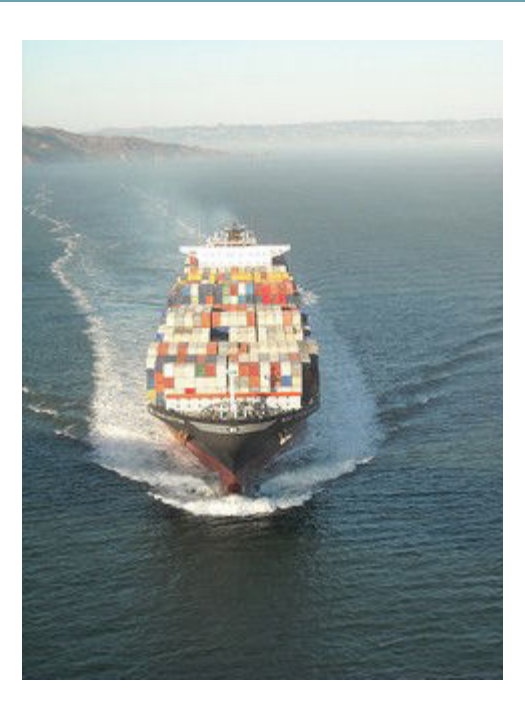

# Lesson 2: Installing Docker

#### Objectives

At the end of this lesson, you will be able to:

- Install Docker.
- Run Docker without sudo.

*Note:* if you were provided with a training VM for a hands-on tutorial, you can skip this chapter, since that VM already has Docker installed, and Docker has already been setup to run without **sudo**.

# Installing Docker

Docker is easy to install.

It runs on:

- A variety of Linux distributions.
- OS X via a virtual machine.
- Microsoft Windows via a virtual machine.

## Installing Docker on Linux

It can be installed via:

- Distribution-supplied packages on virtually all distros. (Includes at least: Arch Linux, CentOS, Debian, Fedora, Gentoo, openSUSE, RHEL, Ubuntu.)
- Packages supplied by Docker.
- Installation script from Docker.
- Binary download from Docker (it's a single file).

## Installing Docker on your Linux distribution

On Fedora:

\$ sudo yum install docker-io

On CentOS 7:

\$ sudo yum install docker

On Debian, Ubuntu and derivatives:

\$ sudo apt-get install docker.io

# Installation script from Docker

You can use the curl command to install on several platforms:

\$ curl -s https://get.docker.com/ | sudo sh

This currently works on:

- Ubuntu
- Debian
- Fedora
- Gentoo

## Installing on OS X and Microsoft Windows

Docker doesn't run natively on OS X or Microsoft Windows.

To install Docker on these platforms we run a small virtual machine using a tool called <u>Boot2Docker</u>.

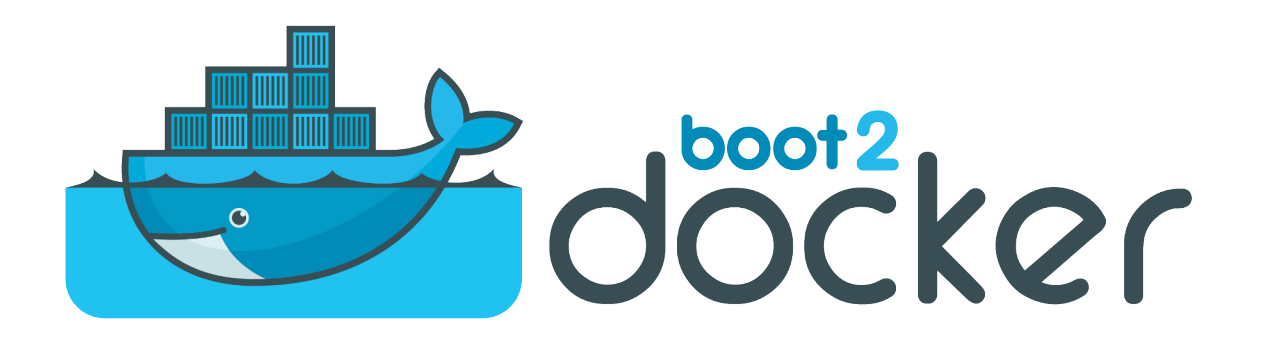

## Check that Docker is working

Using the docker client:

\$ docker version Client version: 1.5.0 Client API version: 1.17 Go version (client): go1.4.1 Git commit (client): a8a31ef OS/Arch (client): linux/amd64 Server version: 1.5.0 Server API version: 1.17 Go version (server): go1.4.1 Git commit (server): a8a31ef

# The docker group

#### Warning!

The docker user is root equivalent.

It provides root-level access to the host.

You should restrict access to it like you would protect root.

#### Add the Docker group

\$ sudo groupadd docker

#### Add ourselves to the group

\$ sudo gpasswd -a \$USER docker

#### Restart the Docker daemon

\$ sudo service docker restart

Log out

\$ exit

#### Check that Docker works without sudo

\$ docker version Client version: 1.5.0 Client API version: 1.17 Go version (client): go1.4.1 Git commit (client): a8a31ef OS/Arch (client): linux/amd64 Server version: 1.5.0 Server API version: 1.17 Go version (server): go1.4.1 Git commit (server): a8a31ef

#### Section summary

We've learned how to:

- Install Docker.
- Run Docker without sudo.
## Our First Containers

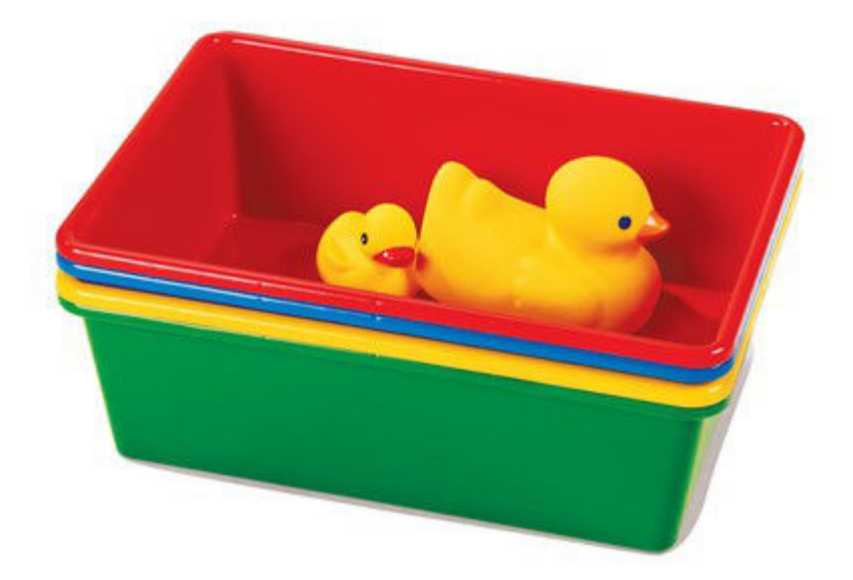

## **Overview: Our First Containers**

#### Objectives

At the end of this lesson, you will have:

- Seen Docker in action.
- Started your first containers.

## Hello World

In your Docker environment, just run the following command:

\$ docker run busybox echo hello world hello world

## That was our first container!

- We used one of the smallest, simplest images available: busybox.
- **busybox** is typically used in embedded systems (phones, routers...)
- We ran a single process and echo'ed hello world.

## A more useful container

Let's run a more exciting container:

\$ docker run -it ubuntu bash
root@04c0bb0a6c07:/#

- This is a brand new container.
- It runs a bare-bones, no-frills ubuntu system.

## Do something in our container

Try to run curl in our container.

```
root@04c0bb0a6c07:/# curl ifconfig.me/ip
bash: curl: command not found
```

Told you it was bare-bones!

Let's check how many packages are installed here.

```
root@04c0bb0a6c07:/# dpkg -1 | wc -1
189
```

- dpkg -1 lists the packages installed in our container
- wc -1 counts them
- If you have a Debian or Ubuntu machine, you can run the same command and compare the results.

#### Install a package in our container

We want curl, so let's install it:

```
root@04c0bb0a6c07:/# apt-get update
...
Fetched 1514 kB in 14s (103 kB/s)
Reading package lists... Done
root@04c0bb0a6c07:/# apt-get install curl
Reading package lists... Done
...
Do you want to continue? [Y/n]
```

Answer Y or just press Enter.

One minute later, curl is installed!

# curl ifconfig.me/ip
64.134.229.24

#### Exiting our container

Just exit the shell, like you would usually do.

(E.g. with ^D or exit)

root@04c0bb0a6c07:/# exit

- Our container is now in a *stopped* state.
- It still exists on disk, but all compute resources have been freed up.

## Starting another container

#### What if we start a new container, and try to run curl again?

\$ docker run -it ubuntu bash
root@b13c164401fb:/# curl
bash: curl: command not found

- We started a *brand new container*.
- The basic Ubuntu image was used, and curl is not here.
- We will see in the next chapters how to bake a custom image with curl.

**Background Containers** 

## **Background Containers**

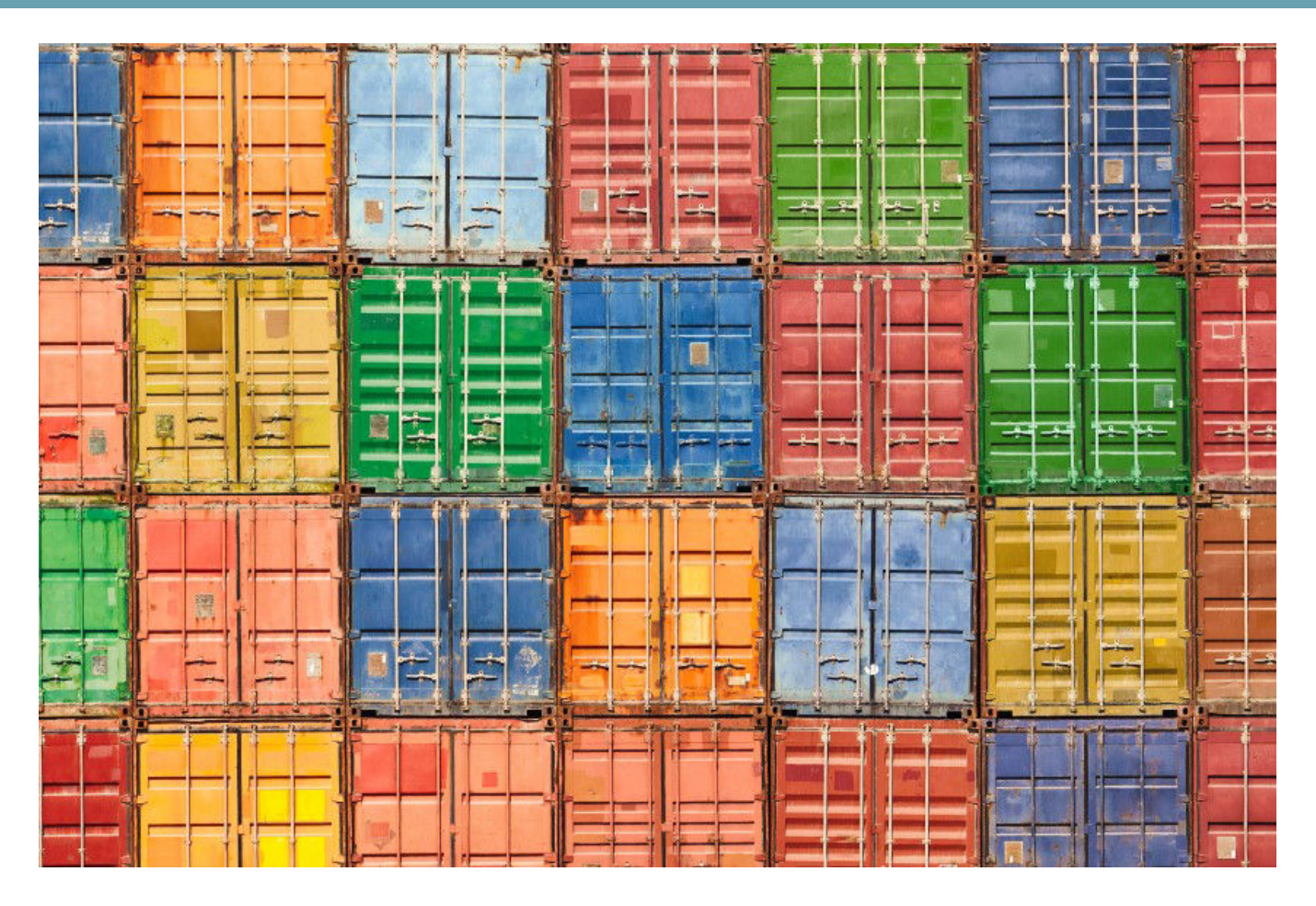

## **Background Containers**

Our first containers were *interactive*.

We will now see how to:

- Run a non-interactive container.
- Run a container in the background.
- List running containers.
- Check the logs of a container.
- Stop a container.
- List stopped containers.

## A non-interactive container

We will run a small custom container.

This container just displays the time every second.

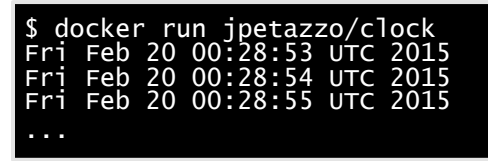

- This container will run forever.
- To stop it, press **^C**.
- Docker has automatically downloaded the image jpetazzo/clock.
- This image is a user image, created by jpetazzo.
- We will tell more about user images (and other types of images) later.

## Run a container in the background

Containers can be started in the background, with the -d flag (daemon mode):

\$ docker run -d jpetazzo/clock
47d677dcfba4277c6cc68fcaa51f932b544cab1a187c853b7d0caf4e8debe5ad

- We don't see the output of the container.
- But don't worry: Docker collects that output and logs it!
- Docker gives us the ID of the container.

## List running containers

How can we check that our container is still running?

With **docker ps**, just like the UNIX **ps** command, lists running processes.

\$ docker ps CONTAINER ID IMAGE COMMAND CREATED STATUS ... 47d677dcfba4 jpetazzo/clock:latest ... 2 minutes ago Up 2 minutes ...

Docker tells us:

- The (truncated) ID of our container.
- The image used to start the container.
- That our container has been running (Up) for a couple of minutes.
- Other information (COMMAND, PORTS, NAMES) that we will explain later.

## Two useful flags for docker ps

To see only the last container that was started:

\$ docker ps -1
CONTAINER ID IMAGE COMMAND CREATED STATUS ...
47d677dcfba4 jpetazzo/clock:latest ... 2 minutes ago Up 2 minutes ...

To see only the ID of containers:

\$ docker ps -q
47d677dcfba4
66b1ce719198
ee0255a5572e

Combine those flags to see only the ID of the last container started!

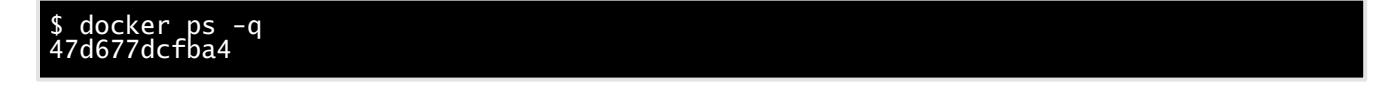

## View the logs of a container

We told you that Docker was logging the container output.

Let's see that now.

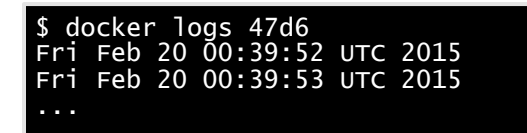

- We specified a *prefix* of the full container ID.
- You can, of course, specify the full ID.
- The logs command will output the *entire* logs of the container. (Sometimes, that will be too much. Let's see how to address that.)

## View only the tail of the logs

To avoid being spammed with eleventy pages of output, we can use the --tail option:

| \$ do | ocker | - lo | ogs  | tai    | 13    | 47d6 |
|-------|-------|------|------|--------|-------|------|
| Fri   | Feb   | 20   | Ō0 : | :55:35 | 5 ОТС | 2015 |
| Fri   | Feb   | 20   | 00   | :55:36 | 5 UTC | 2015 |
| Fri   | Feb   | 20   | 00   | :55:37 | ′ UTC | 2015 |

• The parameter is the number of lines that we want to see.

## Follow the logs in real time

Just like with the standard UNIX command tail -f, we can follow the logs of our container:

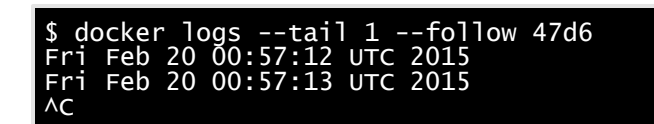

- This will display the last line in the log file.
- Then, it will continue to display the logs in real time.
- Use ^C to exit.

#### Stop our container

There are two ways we can terminate our detached container.

- Killing it using the docker kill command.
- Stopping it using the **docker** stop command.

The first one stops the container immediately, by using the KILL signal.

The second one is more graceful. It sends a TERM signal, and after 10 seconds, if the container has not stopped, it sends KILL.

Reminder: the KILL signal cannot be intercepted, and will forcibly terminate the container.

## Killing it

Let's kill our container:

\$ docker kill 47d6 47d6

Docker will echo the ID of the container we've just stopped.

Let's check that our container doesn't show up anymore:

\$ docker ps

**Background Containers** 

## List stopped containers

We can also see stopped containers, with the -a(-a11) option.

| \$ docker ps -a |                       |  |             |                          |  |  |  |  |  |  |
|-----------------|-----------------------|--|-------------|--------------------------|--|--|--|--|--|--|
| CONTAINER ID    | IMAGE                 |  | CREATED     | STATUS                   |  |  |  |  |  |  |
| 47d677dcfba4    | jpetazzo/clock:latest |  | 23 min. ago | Exited (0) 4 min. ago    |  |  |  |  |  |  |
| 5c1dfd4d81f1    | jpetazzo/clock:latest |  | 40 min. ago | Exited (0) 40 min. āgo   |  |  |  |  |  |  |
| b13c164401fb    | ubuntu:latest         |  | 55 min. ago | Exited (130) 53 min. ago |  |  |  |  |  |  |

# Understanding Docker Images

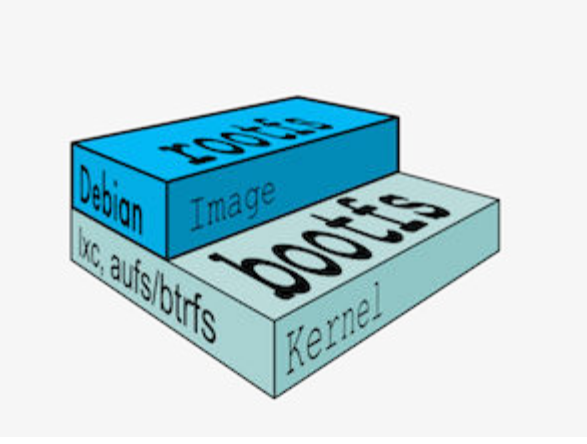

## Lesson 3: Understanding Docker Images

#### Objectives

In this lesson, we will explain:

- What is an image.
- What is a layer.
- The various image namespaces.
- How to search and download images.

## What is an image?

- An image is a collection of files + some meta data. (Technically: those files form the root filesystem of a container.)
- Images are made of *layers*, conceptually stacked on top of each other.
- Each layer can add, change, and remove files.
- Images can share layers to optimize disk usage, transfer times, and memory use.

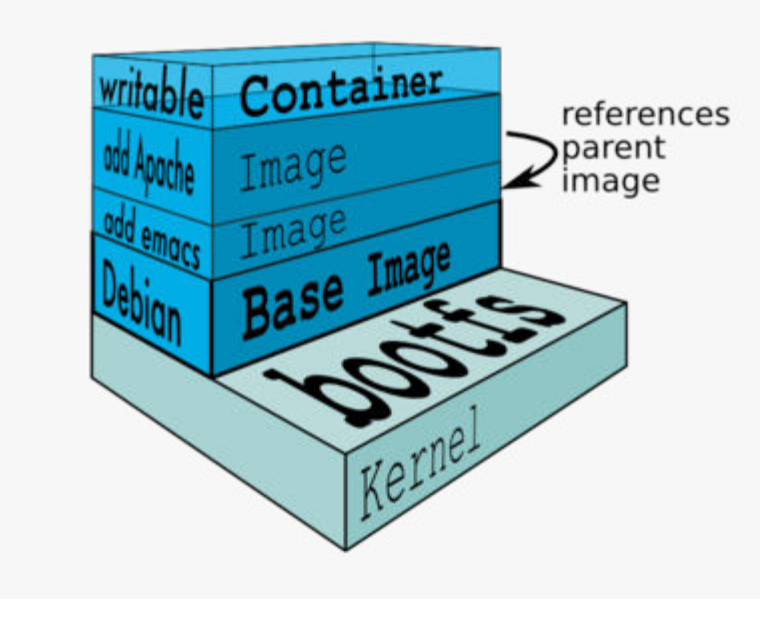

## Differences between containers and images

- An image is a read-only filesystem.
- A container is an encapsulated set of processes running in a read-write copy of that filesystem.
- To optimize container boot time, *copy-on-write* is used instead of regular copy.
- docker run starts a container from a given image.

Let's give a couple of metaphors to illustrate those concepts.

## Image as stencils

Images are like templates or stencils that you can create containers from.

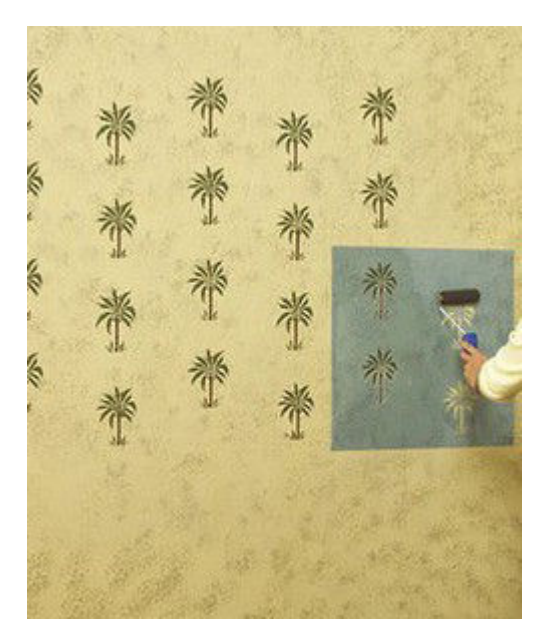

## Object-oriented programming

- Images are conceptually similar to *classes*.
- Layers are conceptually similar to *inheritance*.
- Containers are conceptually similar to *instances*.

## Wait a minute...

If an image is read-only, how do we change it?

- We don't.
- We create a new container from that image.
- Then we make changes to that container.
- When we are satisfied with those changes, we transform them into a new layer.
- A new image is created by stacking the new layer on top of the old image.

## In practice

There are multiple ways to create new images.

- docker commit: creates a new layer (and a new image) from a container.
- docker build: performs a repeatable build sequence.
- docker import: loads a tarball into Docker, as a standalone base layer.

We will explain commit and build in later chapters.

import can be used for various hacks, but its main purpose is to bootstrap the creation of base images.

#### Images namespaces

There are three namespaces:

• Root-like

User (and organizations)
 jpetazzo/clock
 Self-Hosted

registry.example.com:5000/my-private-image

Let's explain each of them.

#### Root namespace

The root namespace is for official images. They are put there by Docker Inc., but they are generally authored and maintained by third parties.

Those images include:

- Small, "swiss-army-knife" images like busybox.
- Distro images to be used as bases for your builds, like ubuntu, fedora...
- Ready-to-use components and services, like redis, postgresql...

#### User namespace

The user namespace holds images for Docker Hub users and organizations.

For example:

jpetazzo/clock

The Docker Hub user is:

jpetazzo

The image name is:

clock

## Self-Hosted namespace

This namespace holds images which are not hosted on Docker Hub, but on third party registries.

They contain the hostname (or IP address), and optionally the port, of the registry server.

For example:

localhost:5000/wordpress

The remote host and port is:

localhost:5000

The image name is:

wordpress

## Historical detail

Self-hosted registries used to be called *private* registries, but this was misleading!

- A self-hosted registry can be public or private.
- A registry in the User namespace on Docker Hub can be public or private.

#### How do you store and manage images?

Images can be stored:

- On your Docker host.
- In a Docker registry.

You can use the Docker client to download (pull) or upload (push) images.

To be more accurate: you can use the Docker client to tell a Docker server to push and pull images to and from a registry.

## Showing current images

Let's look at what images are on our host now.

| <pre>\$ docker images</pre> |         |              |         |              |  |
|-----------------------------|---------|--------------|---------|--------------|--|
| REPOSITORY                  | TAG     | IMAGE ID     | CREATED | VIRTUAL SIZE |  |
| ubuntu                      | 13.10   | 9f676bd305a4 | 7 weeks | ago 178 MB   |  |
| ubuntu                      | saucy   | 9f676bd305a4 | 7 weeks | ago 178 MB   |  |
| ubuntu                      | raring  | eb601b8965b8 | 7 weeks | ago 166.5 MB |  |
| ubuntu                      | 13.04   | eb601b8965b8 | 7 weeks | ago 166.5 MB |  |
| ubuntu                      | 12.10   | 5ac751e8d623 | 7 weeks | ago 161 MB   |  |
| ubuntu                      | quantal | 5ac751e8d623 | 7 weeks | ago 161 MB   |  |
| ubuntu                      | 10.04   | 9cc9ea5ea540 | 7 weeks | ago 180.8 MB |  |
| ubuntu                      | lucid   | 9cc9ea5ea540 | 7 weeks | ago 180.8 MB |  |
| ubuntu                      | 12.04   | 9cd978db300e | 7 weeks | ago 204.4 MB |  |
| ubuntu                      | latest  | 9cd978db300e | 7 weeks | ago 204.4 MB |  |
| ubuntu                      | precise | 9cd978db300e | 7 weeks | ago 204.4 MB |  |
# Searching for images

Searches your registry for images:

| <pre>\$ docker search zookeeper</pre>                                                                                               |                                                                                                    |                                 |  |
|----------------------------------------------------------------------------------------------------|----------------------------------------------------------------------------------------------------|---------------------------------|--|
| NAME<br>jplock/zookeeper<br>thefactory/zookeeper-exhibitor<br>misakai/zookeeper<br>digitalwonderland/zookeeper<br>garland/zookeeper | DESCRIPTION<br>Builds a docker image for<br>Exhibitor-managed ZooKeepe<br>ZooKeeper is a service for<br>Latest Zookeeper - cluster | STARS<br>27<br>2<br>1<br>1<br>1 |  |
| raycoding/piggybank-zookeeper<br>gregory90/zookeeper                                                                                | Zookeeper 3.4.6 running on                                                                                                    | 1<br>0                          |  |

- "Stars" indicate the popularity of the image.
- "Official" images are those in the root namespace.
- "Automated" images are built automatically by the Docker Hub. (This means that their build recipe is always available.)

# Downloading images

There are two ways to download images.

- Explicitly, with docker pull.
- Implicitly, when executing **docker** run and the image is not found locally.

#### Pulling an image

\$ docker pull debian:jessie Pulling repository debian b164861940b8: Download complete b164861940b8: Pulling image (jessie) from debian d1881793a057: Download complete

- As seen previously, images are made up of layers.
- Docker has downloaded all the necessary layers.
- In this example, **:jessie** indicates which exact version of Debian we would like. It is a *version tag*.

#### Image and tags

- Images can have tags.
- Tags define image variants.
- docker pull ubuntu will refer to ubuntu: latest.
- The **:**latest tag can be updated frequently.
- When using images it is always best to be specific.

#### Section summary

We've learned how to:

- Understand images and layers.
- Understand Docker image namespacing.
- Search and download images.

# **Building Images Interactively**

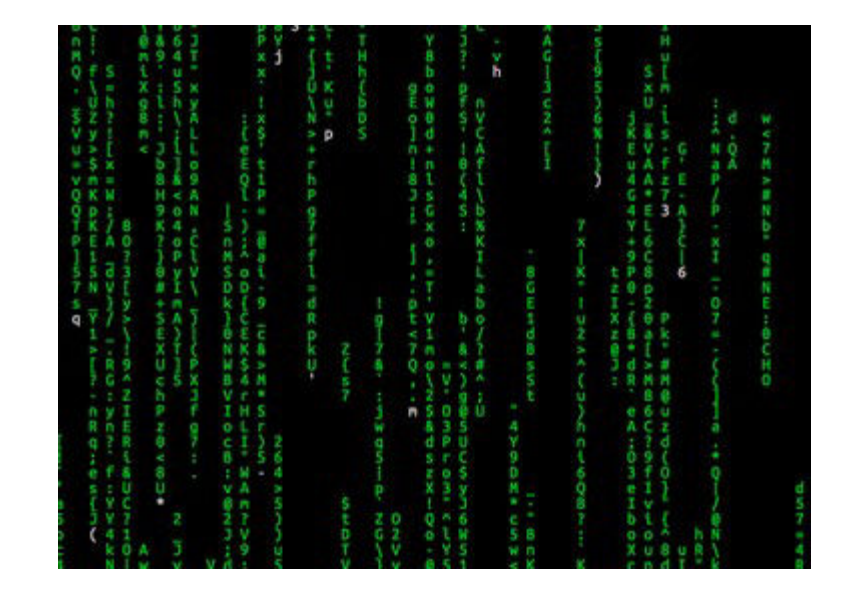

#### Lesson 4: Building Images Interactively

In this lesson, we will create our first container image.

We will install software manually in a container, and turn it into a new image.

We will introduce commands docker commit, docker tag, and docker diff.

# Building Images Interactively

As we have seen, the images on the Docker Hub are sometimes very basic.

How do we want to construct our own images?

As an example, we will build an image that has wget.

First, we will do it manually with docker commit.

Then, in an upcoming chapter, we will use a Dockerfile and docker build.

# Building from a base

Our base will be the ubuntu image.

If you prefer debian, centos, or fedora, feel free to use them instead.

(You will have to adapt apt to yum, of course.)

#### Create a new container and make some changes

Start an Ubuntu container:

\$ docker run -it ubuntu bash
root@<yourContainerId>:#/

Run the command apt-get update to refresh the list of packages available to install.

Then run the command apt-get install -y wget to install the program we are interested in.

root@<yourContainerId>:#/ apt-get update && apt-get install -y wget .... OUTPUT OF APT-GET COMMANDS ....

#### Inspect the changes

Type exit at the container prompt to leave the interactive session.

Now let's run **docker** diff to see the difference between the base image and our container.

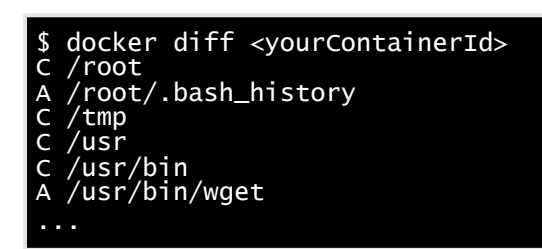

#### Docker tracks filesystem changes

As explained before:

- An image is read-only.
- When we make changes, they happen in a copy of the image.
- Docker can show the difference between the image, and its copy.
- For performance, Docker uses copy-on-write systems. (i.e. starting a container based on a big image doesn't incur a huge copy.)

## Commit and run your image

The **docker** commit command will create a new layer with those changes, and a new image using this new layer.

```
$ docker commit <yourContainerId>
<newImageId>
```

The output of the **docker** commit command will be the ID for your newly created image.

We can run this image:

```
$ docker run -it <newImageId> bash
root@fcfb62f0bfde:/# wget
wget: missing URL
...
```

# Tagging images

Referring to an image by its ID is not convenient. Let's tag it instead.

We can use the tag command:

\$ docker tag <newImageId> mydistro

But we can also specify the tag as an extra argument to commit:

\$ docker commit <containerId> mydistro

And then run it using its tag:

\$ docker run -it mydistro bash

## What's next?

Manual process = bad.

Automated process = good.

In the next chapter, we will learn how to automate the build process by writing a Dockerfile.

# Building Docker images

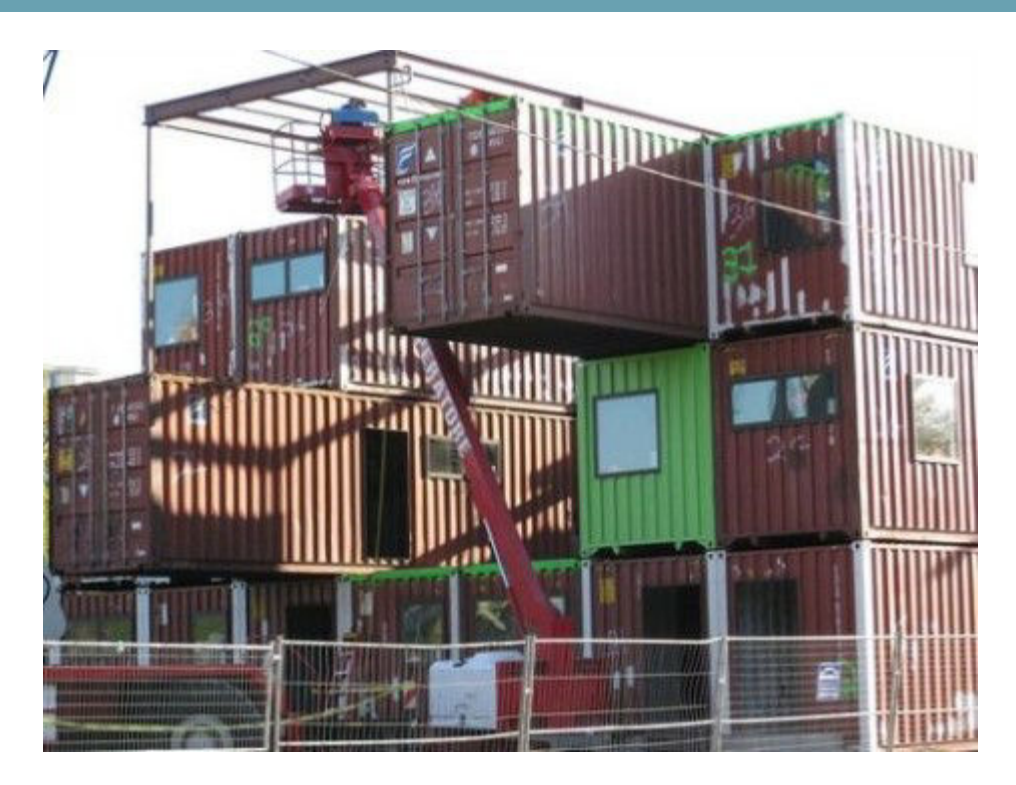

# Lesson 5: Building Docker Images

#### Objectives

At the end of this lesson, you will be able to:

- Write a Dockerfile.
- Build an image from a Dockerfile.

# Dockerfile overview

- A Dockerfile is a build recipe for a Docker image.
- It contains a series of instructions telling Docker how an image is constructed.
- The docker build command builds an image from a Dockerfile.

# Writing our first Dockerfile

Our Dockerfile must be in a **new, empty directory**.

1. Create a directory to hold our Dockerfile.

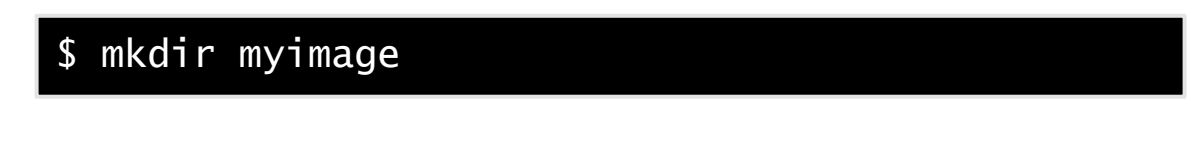

2. Create a Dockerfile inside this directory.

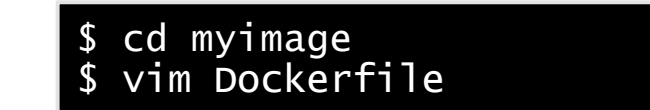

Of course, you can use any other editor of your choice.

# Type this into our Dockerfile...

FROM ubuntu RUN apt-get update RUN apt-get install -y wget

- FROM indicates the base image for our build.
- Each RUN line will be executed by Docker during the build.
- Our RUN commands **must be non-interactive.** (No input can be provided to Docker during the build.)

# Build it!

Save our file, then execute:

\$ docker build -t myimage .

- -t indicates the tag to apply to the image.
- indicates the location of the *build context*.
   (We will talk more about the build context later; but to keep things simple: this is the directory where our Dockerfile is located.)

#### What happens when we build the image?

The output of **docker** build looks like this:

\$ docker build -t myimage . Sending build context to Docker daemon 2.048 kB Sending build context to Docker daemon Step 0 : FROM ubuntu ---> e54ca5efa2e9 Step 1 : RUN apt-get update ---> Running in 840cb3533193 ---> 7257c37726a1 Removing intermediate container 840cb3533193 Step 2 : RUN apt-get install -y wget ---> Running in 2b44df762a2f ---> f9e8f1642759 Removing intermediate container 2b44df762a2f Successfully built f9e8f1642759

- The output of the RUN commands has been omitted.
- Let's explain what this output means.

#### Sending the build context to Docker

#### Sending build context to Docker daemon 2.048 kB

- The build context is the . directory given to docker build.
- It is sent (as an archive) by the Docker client to the Docker daemon.
- This allows to use a remote machine to build using local files.
- Be careful (or patient) if that directory is big and your link is slow.

# Executing each step

Step 1 : RUN apt-get update ---> Running in 840cb3533193 (...output of the RUN command...) ---> 7257c37726a1 Removing intermediate container 840cb3533193

- A container (840cb3533193) is created from the base image.
- The RUN command is executed in this container.
- The container is committed into an image (7257c37726a1).
- The build container (840cb3533193) is removed.
- The output of this step will be the base image for the next one.

Building Docker images

# Running the image

The resulting image is not different from the one produced manually.

\$ docker run -ti myimage bash
root@91f3c974c9a1:/# wget
wget: missing URL

• Sweet is the taste of success!

# Using image and viewing history

The history command lists all the layers composing an image.

For each layer, it shows its creation time, size, and creation command.

When an image was built with a Dockerfile, each layer corresponds to a line of the Dockerfile.

| \$ docker history myimage |                   |                                        |  |
|---------------------------|-------------------|----------------------------------------|--|
| IMAGE                     | CREATED           | CREATED BY SIZE                        |  |
| f9e8f1642759              | About an hour ago | /bin/sh -c apt-get install -y 6.062 MB |  |
| 7257c37726a1              | About an hour ago | /bin/sh -c apt-get update 8.549 MB     |  |
| e54ca5efa2e9              | 8 months ago      | /bin/sh -c apt-get update &&8 B        |  |
| 6c37f792ddac              | 8 months ago      | /bin/sh -c apt-get update && 83.43 MB  |  |
| 83ff768040a0              | 8 months ago      | /bin/sh -c sed -is/^#\s*\(d 1.903 kB   |  |
| 2†4b4d6a4a06              | 8 months ago      | /bin/sh -c echo #!/bin/sh > 194.5 kB   |  |
| d7ac5e4†1812              | 8 months ago      | /bin/sh -c #(nop) ADD file:ad 192.5 MB |  |
| 511136ea3c5a              | 20 months ago     | 0 в                                    |  |

CMD and ENTRYPOINT

# CMD and ENTRYPOINT

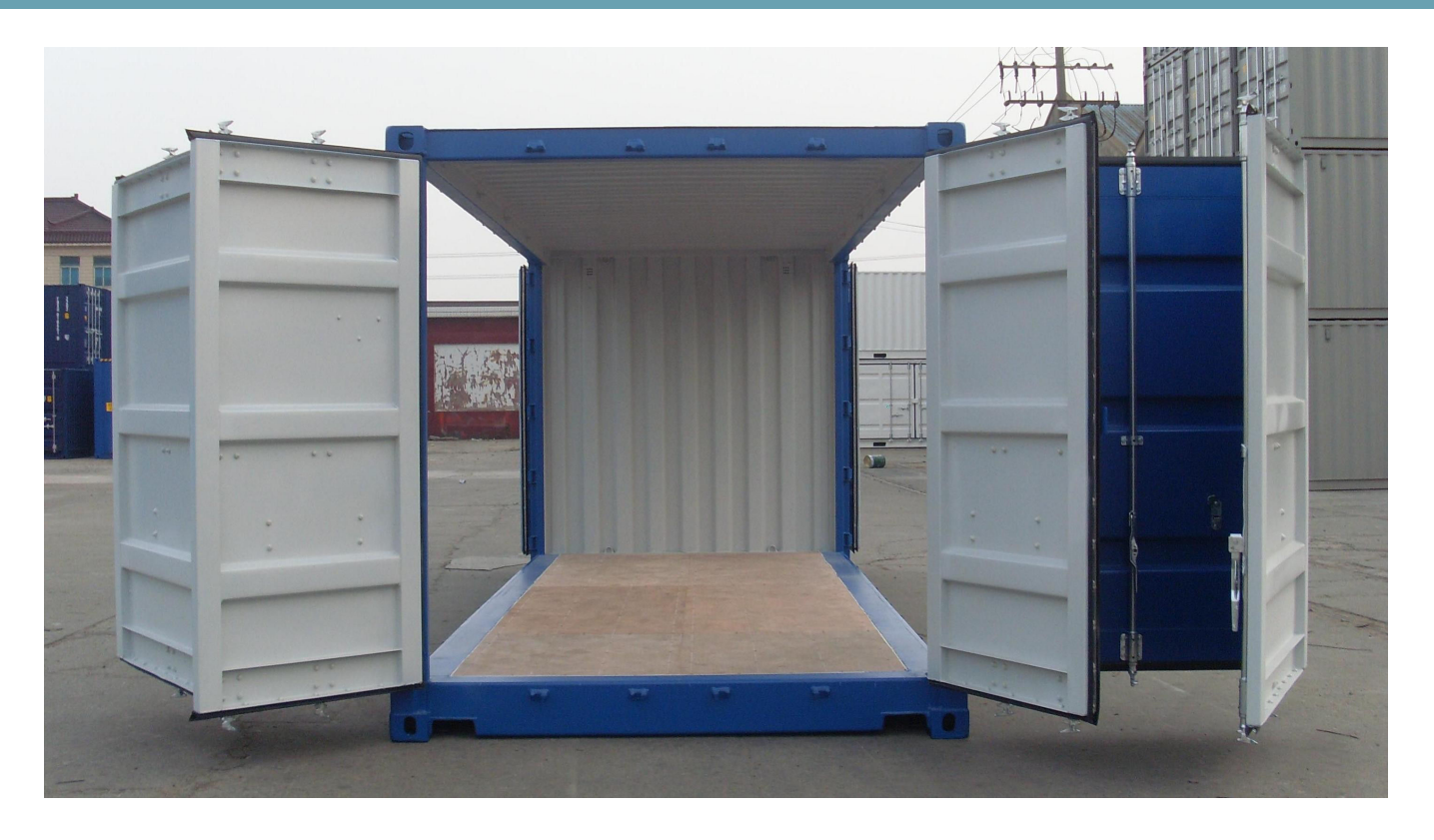

CMD and ENTRYPOINT

# Lesson 6: CMD and ENTRYPOINT

#### Objectives

In this lesson, we will learn about two important Dockerfile commands:

CMD and ENTRYPOINT.

Those commands allow us to set the default command to run in a container.

# Defining a default command

When people run our container, we want to automatically execute wget to retrieve our public IP address, using ifconfig.me.

For that, we will execute:

```
wget -O- -q <u>http://ifconfig.me/ip</u>
```

- -O- tells wget to output to standard output instead of a file.
- -q tells wget to skip verbose output and give us only the data.
- <u>http://ifconfig.me/ip</u> is the URL we want to retrieve.

# Adding CMD to our Dockerfile

Our new Dockerfile will look like this:

FROM ubuntu RUN apt-get update RUN apt-get install -y wget CMD wget -O- -q <u>http://ifconfig.me/ip</u>

- CMD defines a default command to run when none is given.
- It can appear at any point in the file.
- Each CMD will replace and override the previous one.
- As a result, while you can have multiple CMD lines, it is useless.

CMD and ENTRYPOINT

# Build and test our image

Let's build it:

\$ docker build -t ifconfigme . ... Successfully built 042dff3b4a8d

And run it:

\$ docker run ifconfigme
64.134.229.24

# Overriding CMD

If we want to get a shell into our container (instead of running wget), we just have to specify a different program to run:

\$ docker run -it ifconfigme bash
root@7ac86a641116:/#

- We specified bash.
- It replaced the value of CMD.

# Using ENTRYPOINT

We want to be able to specify a different URL on the command line, while retaining wget and some default parameters.

In other words, we would like to be able to do this:

\$ docker run ifconfigme <u>http://ifconfig.me/ua</u>
wget/1.12 (linux-gnu)

We will use the ENTRYPOINT verb in Dockerfile.

# Adding ENTRYPOINT to our Dockerfile

Our new Dockerfile will look like this:

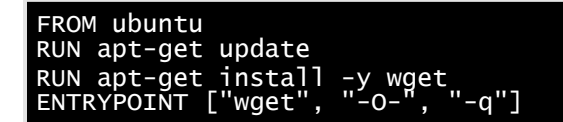

- ENTRYPOINT defines a base command (and its parameters) for the container.
- The command line arguments are appended to those parameters.
- Like CMD, ENTRYPOINT can appear anywhere, and replaces the previous value.

CMD and ENTRYPOINT

# Build and test our image

Let's build it:

\$ docker build -t ifconfigme . ... Successfully built 36f588918d73

And run it:

\$ docker run ifconfigme <u>http://ifconfig.me/ua</u>
Wget/1.12 (linux-gnu)

Great success!

#### Using CMD and ENTRYPOINT together

What if we want to define a default URL for our container?

Then we will use ENTRYPOINT and CMD together.

- ENTRYPOINT will define the base command for our container.
- CMD will define the default parameter(s) for this command.
## CMD and ENTRYPOINT together

Our new Dockerfile will look like this:

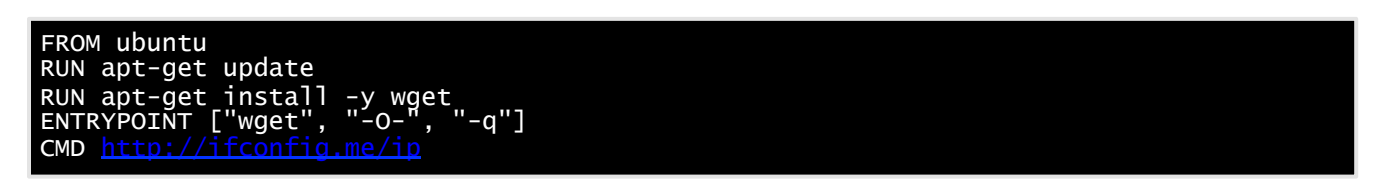

- ENTRYPOINT defines a base command (and its parameters) for the container.
- If we don't specify extra command-line arguments when starting the container, the value of CMD is appended.
- Otherwise, our extra command-line arguments are used instead of CMD.

CMD and ENTRYPOINT

## Build and test our image

Let's build it:

\$ docker build -t ifconfigme . ... Successfully built 6e0b6a048a07

And run it:

\$ docker run ifconfigme 64.134.229.24 \$ docker run ifconfigme <u>http://ifconfig.me/ua</u> wget/1.12 (linux-gnu)

## Overriding ENTRYPOINT

What if we want to run a shell in our container?

We cannot just do docker run ifconfigme bash because that would try to fetch the URL bash (which is not a valid URL, obviously).

We use the --entrypoint parameter:

\$ docker run -it --entrypoint bash ifconfigme
root@6027e44e2955:/#